## <u>Disini</u>akan saya jelaskan cara menggunakan cyko ikuti langkah saya step by step:

lihat bagian yg saya lingkari pada gambar, output location berarti lokasi file dimana kita selesai mengompress anda bsa menaruh dimana letak file video yg anda kompress terserah anda dimanapun itu, kemudian add source file adalah untuk memilih video yg akan kita kompress

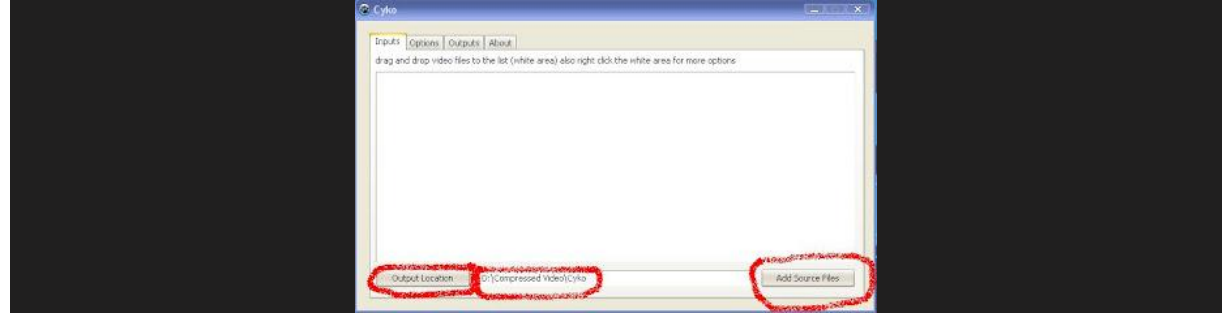

kita memilih file yg akan kita kompress akan seperti pada gambar di bawah ini jika seperti ini

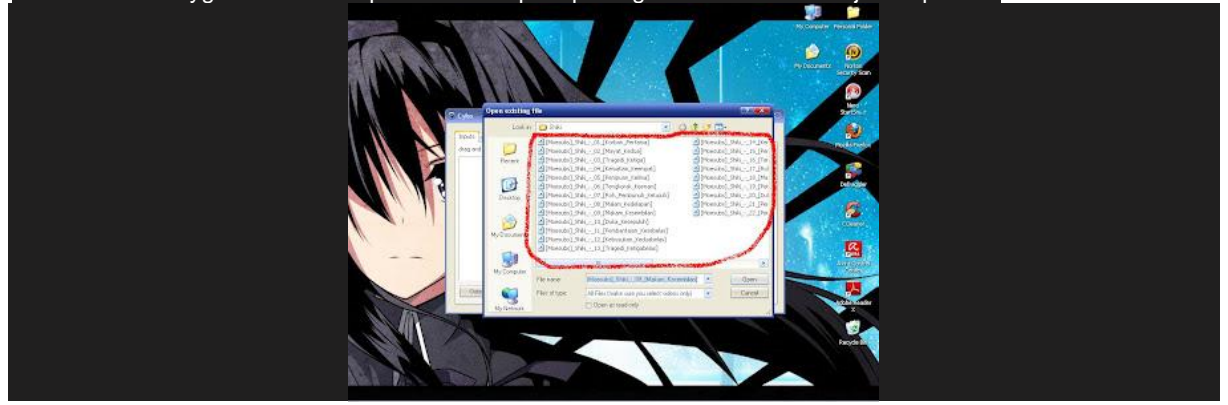

jika file tadi sudah kita pilih maka akan seperti pada gambar dibawah,

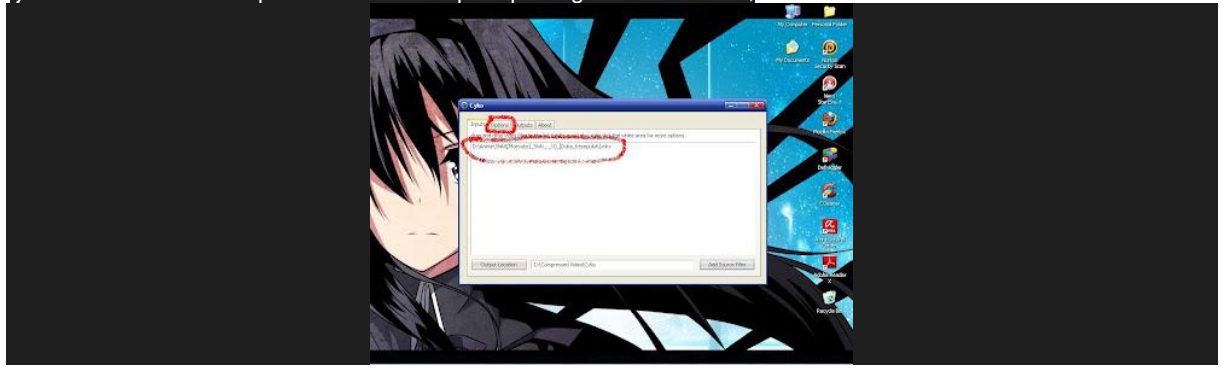

Lanjut ke bawah

Coba perhatikan bagian yg saya lingkari, disana ada value, VALUE isi dengan 26 selanjutnya pixel, pixel merupakan resoulsi pada layar sehingga semakin besar maka tampilan gambar pun semakin bagus disarankan PIXEL yg digunakan 400 paling minimal, AUDIO nya isi dengan 48 sedangkan hard sub itu boleh di ceklis boleh tidak kemudian pilih high quality agar gambar tetap bagus jika sudah maka tinggal klik scan audio track

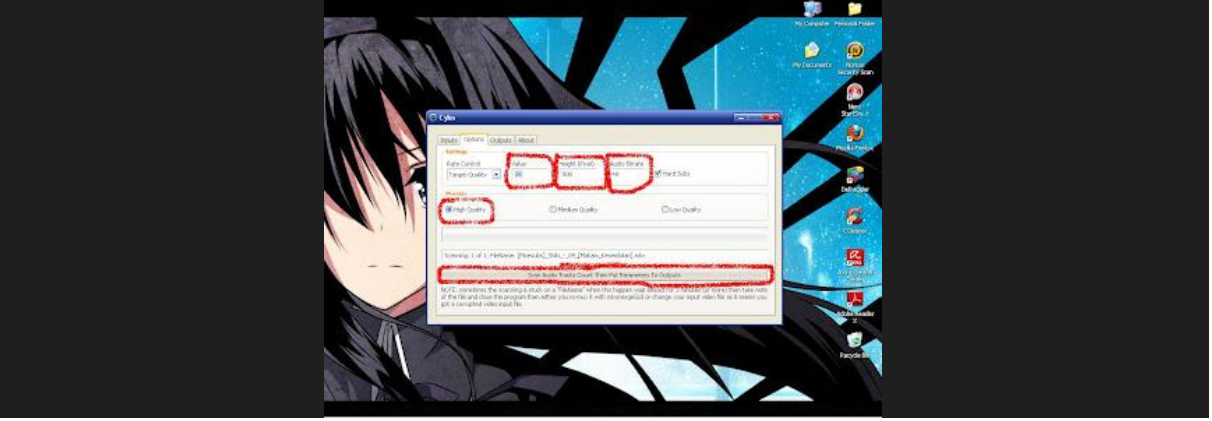

tiba waktunya encoding jika proses tadi sudah lancar maka akan seperti gambar ini tinggal klik ENCODE

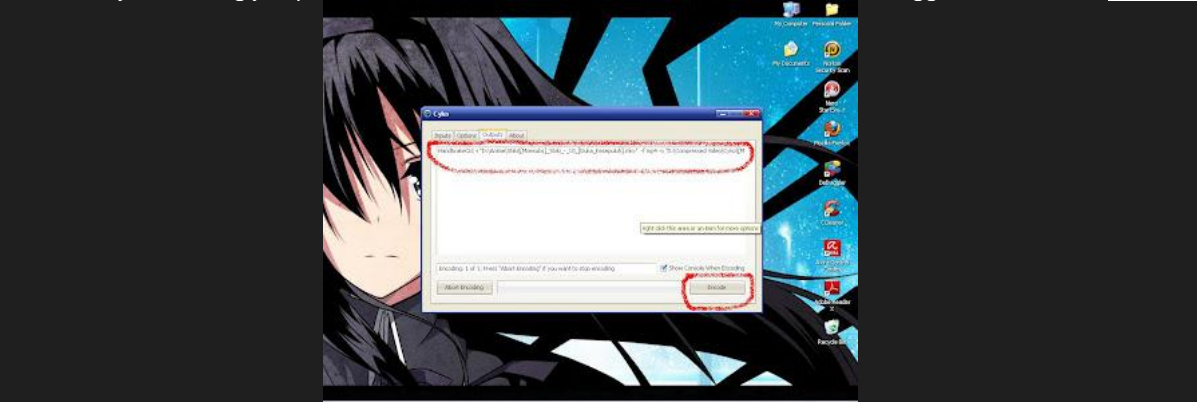

proses pengcodingan dibutuhkan waktu beberapa menit sampai proses coding selesai

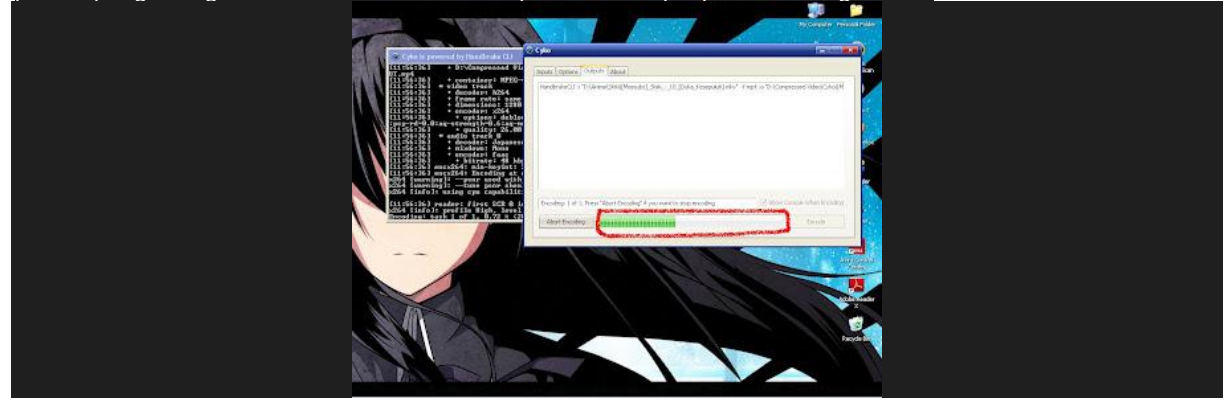

sampai muncul tulisan Encoding Done semua sudah selesai maka proses pengompressan video pun selesai dan video siap untuk di tonton

Sumber:

www.bukunyafikri.blogspot.com